## Office 365 - Invite external people to access to your SharePoint site

With Office 365, it is possible to invite external people to access your private SharePoint collections.

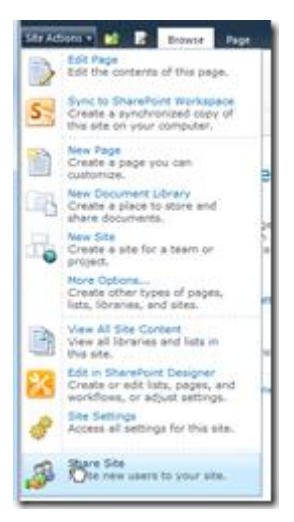

However, this feature is not enable by default.

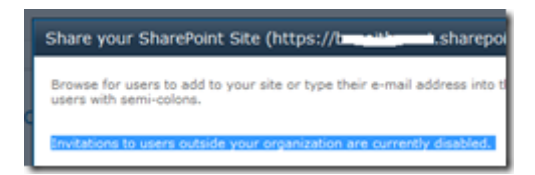

So, to enable this feature, there are few actions to do.

First, connect to the SharePoint Administration portal (https://yourdomain-admin.sharepoint.com) and go to

## the Site Collection Management

Select the site collection on which you want to allow external user invitation and click on the Manage Share by

## Email button

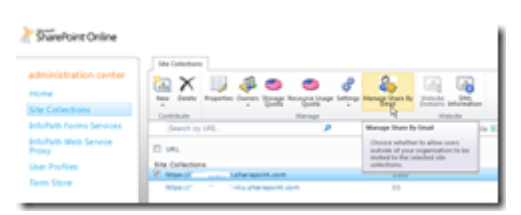

Click on the **Enable** option

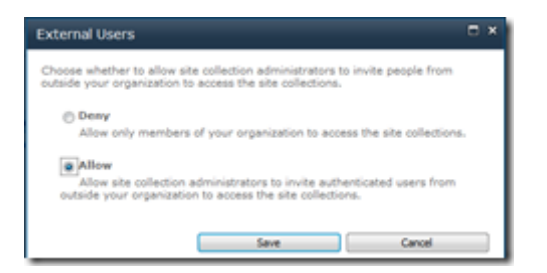

Then connect to your site collection and go to the Site Settings

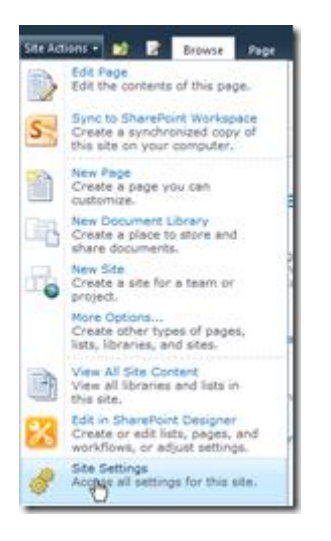

Then click on the Site collection features link

| man, bart                                                                                                    |      |                                                                                                    |                                                                                                    |  |
|----------------------------------------------------------------------------------------------------|------|----------------------------------------------------------------------------------------------------|----------------------------------------------------------------------------------------------------|--|
| Libra Inc.<br>See Yoursen<br>Marca Yoursen<br>Marca Yoursen<br>Marca Marca<br>Marca Marca<br>Marca<br>Marca Marca<br>Marca<br>Marca Marca<br>Marca<br>Man | 10 B | Inter Permanen<br>Anter et avan<br>Estamation<br>Statusten<br>Statusten<br>Status | Incleant Part<br>The Support of the Support<br>The Support of the Support<br>The Support<br>The Support |  |

## Enable the feature External user invitations

| from the |                                                                                                    |             |
|----------|----------------------------------------------------------------------------------------------------|-------------|
|          | And Control of Control of Control | 14          |
| -        | Santari Agas Ayakattas Ala<br>Ranaras e alecto le Desprise Rabile fut ele.                                                                                                    | 1014B       |
|          | Eastern Mile Callestine Help<br>Country is May Terry Help and the sensitive store settern help for the other scheduler.                                                                                                    | 10.00       |
|          | (a) Impaction Approach Tachbar<br>Responses and a property and approach and a strategy performance in decise whether in values or 2000 separat documents.                                                                                                    | Jackson and |
|          | Section 20 International Differences in the Society of the American State of the Society Control Society of the Society Control Society of the Society Control Society of the Society Control Society of the Society of the Society of  | 10.00       |
| n fo     | Summer the Annual Section of the Annual Section and the Annual Section and the Annual Secti | All all     |
|          | Sal and a second second second in the second second second                                                                                                    |             |

Finally, open the Site Actions menu and click on Share Site

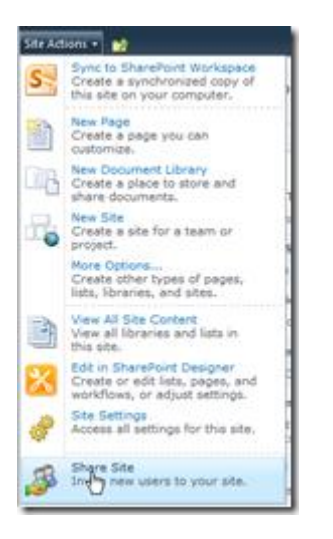

Enter external user email addresses on the field associated with the right level to provide to external user

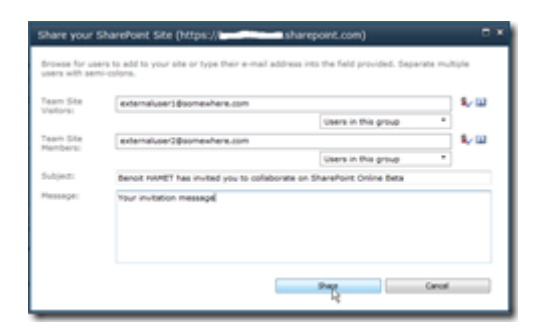

A confirmation is shown if email invitation has been sent successfully

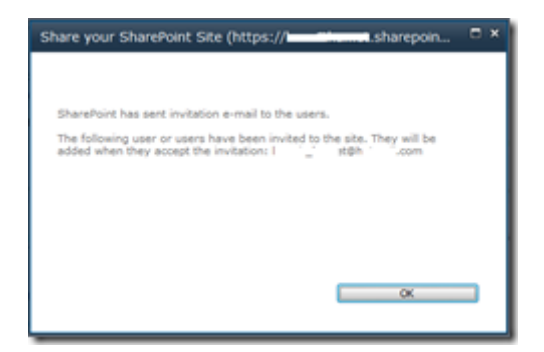

External user receive the invitation to access your SharePoint site

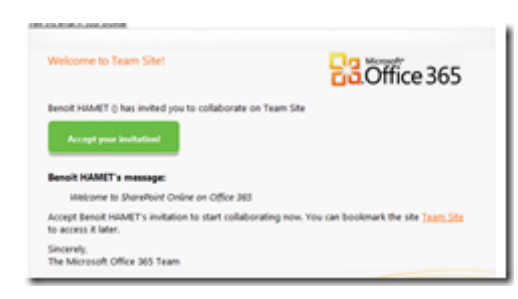

Once external user has accepted the invitation, it appears on the **People and Groups** list and no license has been consumed